# JK350

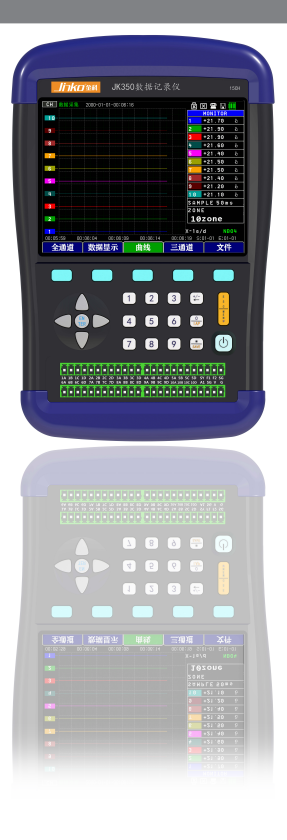

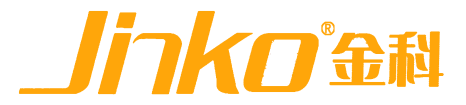

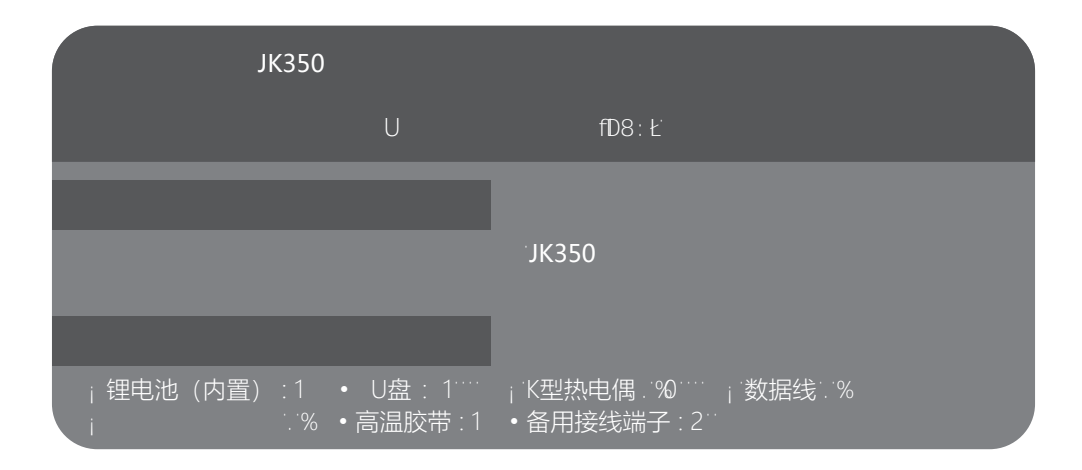

| 各部分名称      | 2  |
|------------|----|
| 接线方式的说明    | 4  |
| 使用注意事项     | 6  |
| 操作键盘的说明    | 7  |
| 全通道画面的说明   | 9  |
| 数据显示画面的说明  | 10 |
| 曲线画面的说明    | 11 |
| 三通道画面的说明   | 12 |
| 显示设置画面的说明  | 13 |
| 显示设置参数选项说明 | 14 |
| 显示设置画面详细说明 | 15 |
| 所有通道开启/关闭  | 15 |
| 电压传感器各参数详解 | 16 |
| 温度传感器各参数详解 | 17 |
| 湿度传感器各参数详解 | 18 |
| 电流传感器各参数详解 | 19 |
| 重力传感器各参数详解 | 20 |
| 报警范围设置的说明  | 21 |
| 文件操作画面的说明  | 23 |
| 历史文件回看界面详解 | 24 |
| 数据处理页面说明   | 25 |
| 接口页面说明     | 26 |
| 其它负面说明     | 28 |

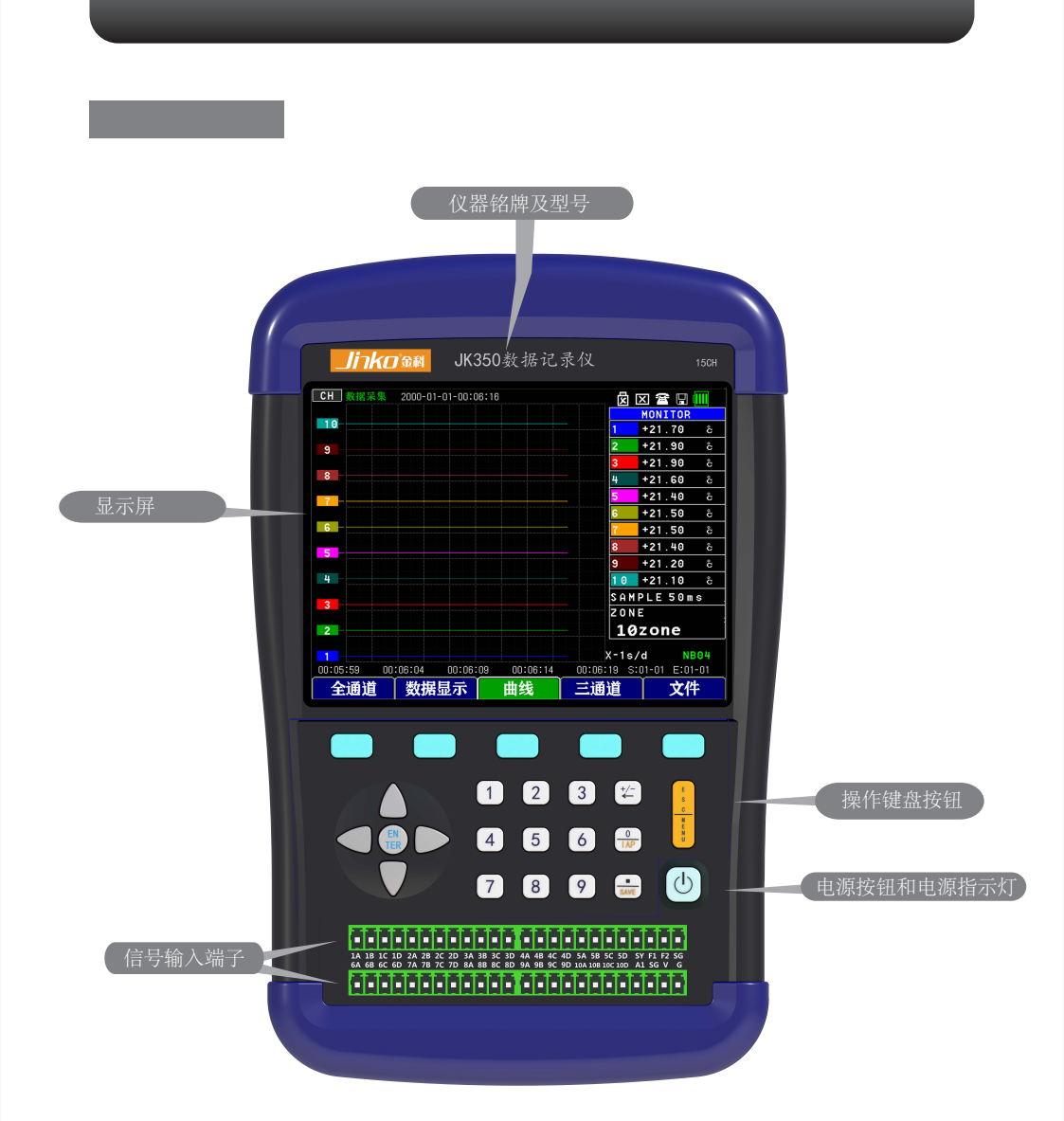

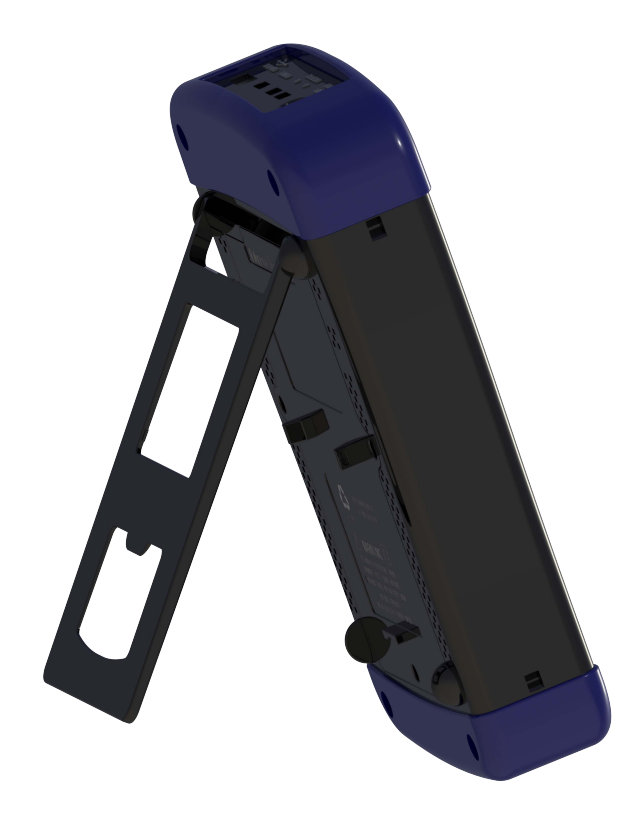

## 接线方式的说明

#### 连接电源

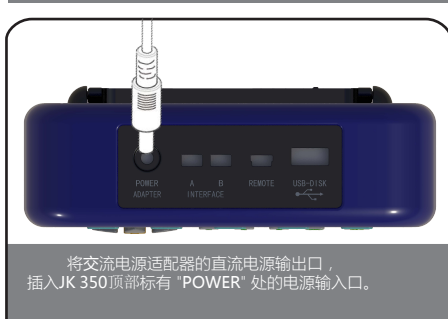

#### 

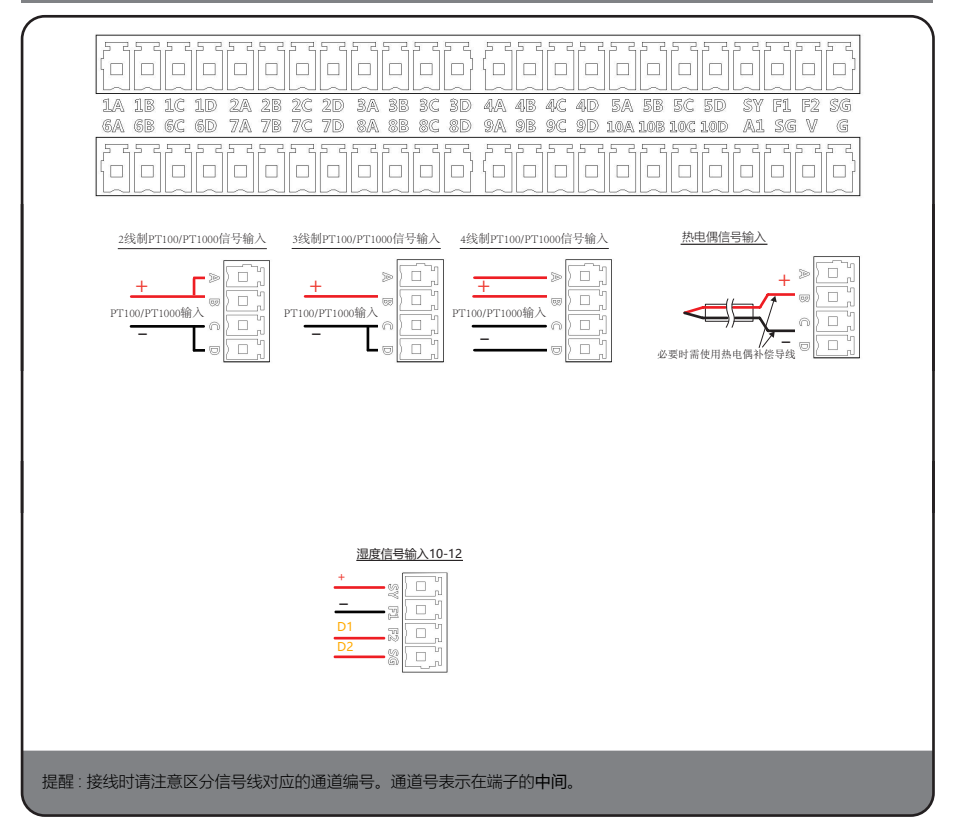

#### 内置式闪存存储装置

·内置闪存以 SD1或 SD 存储卡 1 的图标表示出来。

·内置闪存芯片无法取出。

#### 外置式U盘存储装置

·外置U盘口为USB-DISK口。

·该口可用于插入U盘进行固件升级/使用U盘进行数据存储/导出记录仪内部存储数据的操作。

#### USB通讯电缆的连接

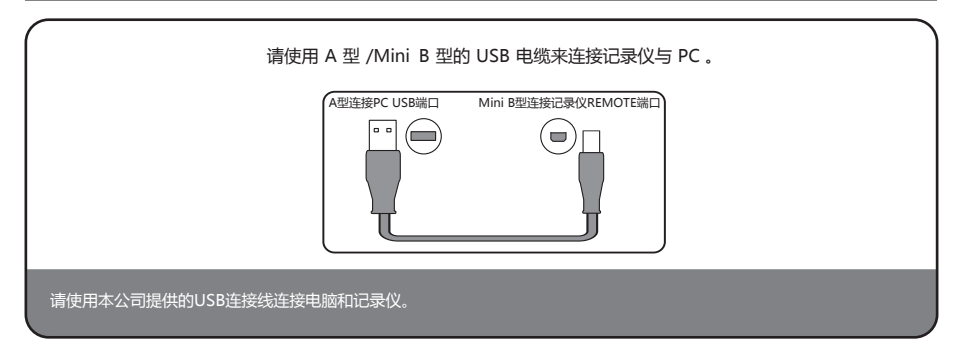

#### 使用注意事项

#### 最大输入电压

当有超过规定值的电压输入时,会造成产品内部的半导体继电器损坏。 所以即使片刻时间也不能对仪表输入高于规定值的电压信号。

< +/- 端口 (A/B) >

- •最大输入电压: A:60 Vp-p(0-1V 档位时) B:110 Vp-p(0-100V 档位时)
- < 输入端 / 输入端 (C) >
- •最大输入电压:60 Vp-p
- •最大耐压: 350 Vp-p 1分钟
- < 输入端 /GND (D) >
- ・最大输入电压:60 Vp-p
- •最大耐压: 350 Vp-p 1分钟

#### 关于预热

使用 JK350 记录仪前,请提前开机 30 分钟,以确保产品的测量精度。

#### 未使用的通道

由于测量通道的输入阻抗很高,当通道悬空时,可能会引入外界的干扰信号。 所以在测量时,对于不使用的通道,应该将通道设置为"Off"或者将其短路。

#### 抗干扰措施

如果被测信号由于外部干扰而导致测量值有波动,清进行以下对策。(效果视外部干扰种类而已)

Ex 1:将JK350的GND端接地。

- Ex 2:将 JK350的 GND 端与被测物的地端连接在一起。
- Ex 3:将 JK350 的电源改为使用电池。
- Ex 4:在通道菜单设置内,将通道的滤波功能打开。
- Ex 5: 变更采样的时间间隔,等效于JK350的数字滤波(见下表)。

| 测量通道数 *1 | 最高采样间隔            | 建议的采样间隔    |
|----------|-------------------|------------|
| 1 ch     | <b>5 ms</b> 或以上*2 | 50 ms 或以上  |
| 2 ch     | 50 ms 或以上         | 100 ms 或以上 |
| 5 ch     | 50 ms 或以上         | 100 ms 或以上 |
| 10 ch    | 50 ms 或以上         | 100 ms 或以上 |

\*1 测量通道数是指使用中的数量 ,即使用设定中 "OFF" 以外的通道。

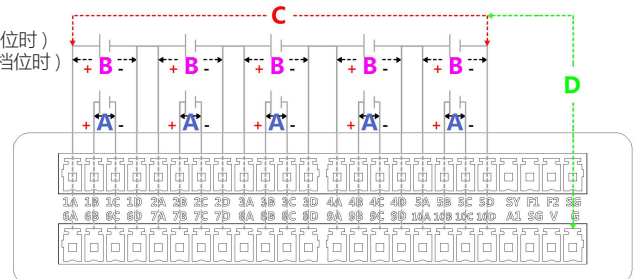

<sup>\*2</sup>测量通道为1,采样间隔为5ms时,曲线不描绘。

# 操作键盘的说明

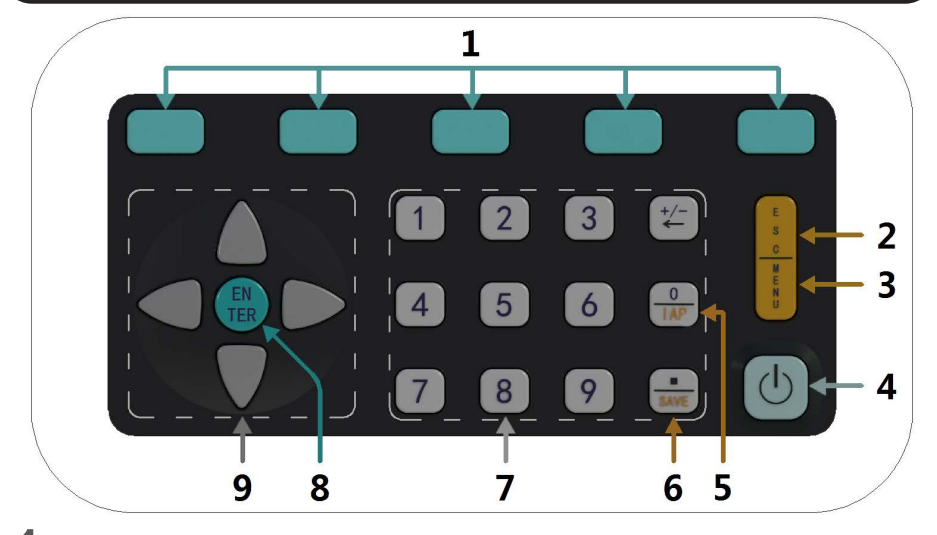

1.屏幕导航按键 🗩 🖝 📟 📟

该按键可操作屏幕所对应的功能,不同的页面对应的功能也有所不同。

2.退出按键

按动 [ESC] 键可放弃对当设定的修改,并返回之前的设置值。

3.菜单按键

按动 [MENU] 键可以进入设定菜单界面。

4. 电源按键 (也

在记录仪处于关机状态,长按该按键2秒仪,记录仪会开机,自检正常 后会进入全通道界面。 在记录仪处于正常工作状态,任意界面长按该案件2秒,记录仪会关机。

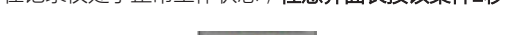

5. 固件升级键

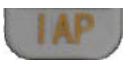

在记录仪处于关机状态,将存储有升级固件的U盘插入记录仪[USB-DISK]接口;先按下[IAP]键不要释放,然后长按电源键2秒,记录仪会进入固件升级页面;进入升级页面后,会显示升级进度,升级完成后,记录仪会自动重启。

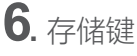

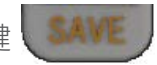

在记录仪测量过程中,按下[SAVE]可以开始或停止记录仪对测量数据的收录,不同的状态会以不同的图标颜色予以区分。

# 电量指示说明

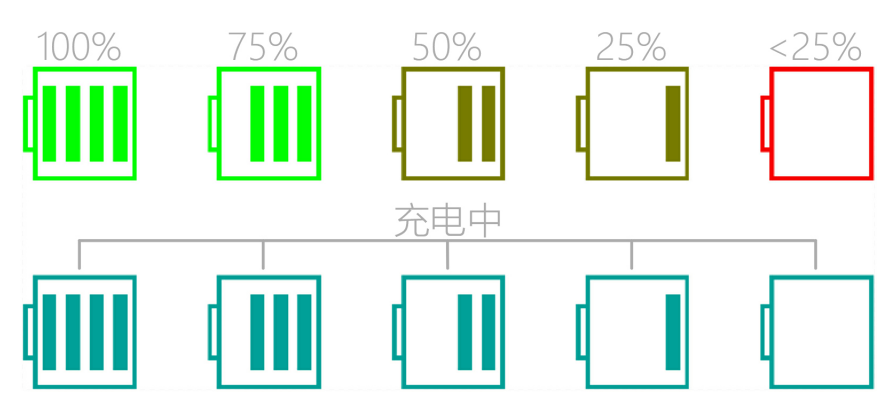

# 图标指示说明

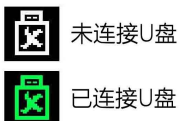

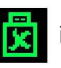

E连接U盘

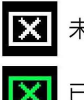

未连接Wifi

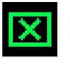

已连接Wifi

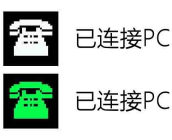

未储存

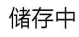

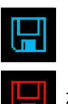

U 盘存储中

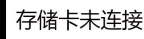

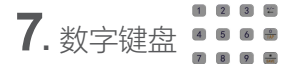

该键盘可用于参数设置时,快速输入数字,及删除所输入的数据。

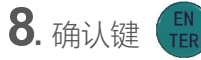

按动 [ENTER] 键以进入需修改的菜单项目,进入后再用以 [ENTER] 确认修改好后的项目。

9. 方向按钮 🖣

方向键可用于选择菜单设定项目,或用于修改量程设定的数值显示,以及在数据回放操作时用于移动光标等。

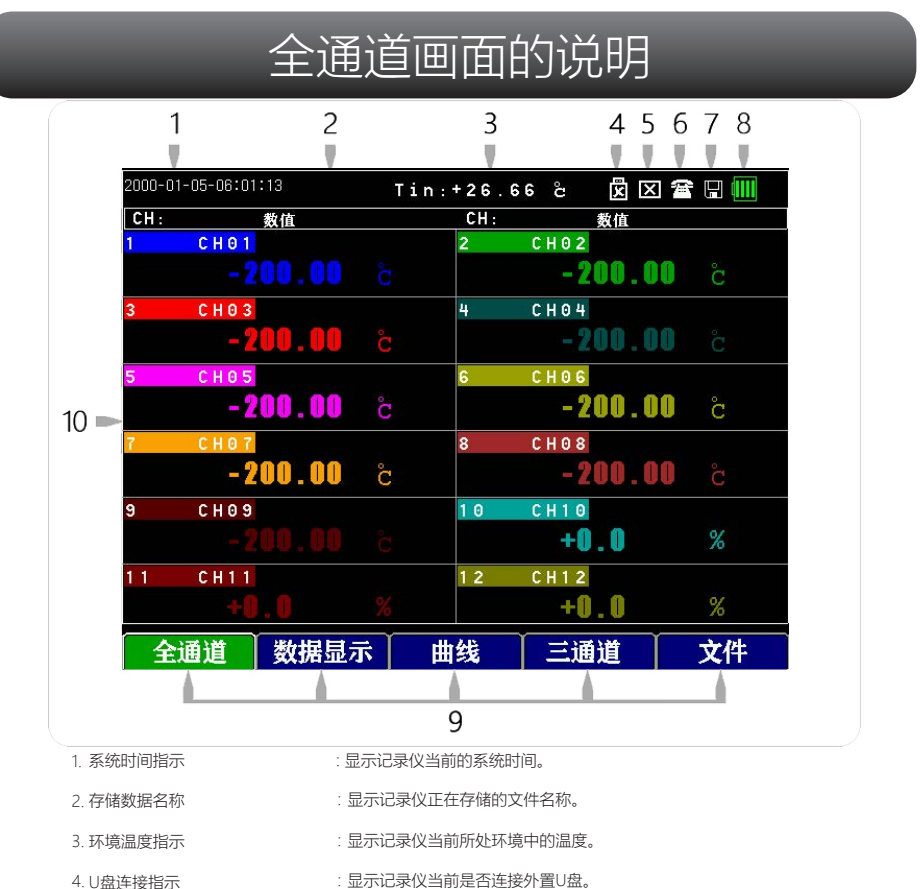

- -----
- 5. 无线通讯指示 :显示记录仪当前是否通过WIFI和数据平台进行连接。
- 6. USB通讯指示 :显示记录仪当前是否同过USB电缆连接PC。
  - : 显示记录仪当前是否正通过内置存储卡记录数据。
- 8. 电量及是否连接电源适配器指示 :显示记录仪当前的电池电量以及是否连接了外部电源适配器。
  - :显示记录仪当前处于的界面以及哪些页面可供切换显示。
- 9. 记录仪可选页面指示
  10. 测试数据显示区域

7. SD卡存储

:显示记录仪当前各通道的测试值。

#### 数据显示画面的说明

| 1         |             | 2  |         |     | 34    | 567     |
|-----------|-------------|----|---------|-----|-------|---------|
|           |             |    |         |     |       |         |
| 2000-01-0 | 05-06:01:37 |    |         |     | ××    | 🖀 🖫 🎹   |
| CH:       | 数值          |    | 最小值     |     | 最小位   | 1       |
| СНО       | 1 - 200.00  | ĉ  | -200.00 | ĉ   | -200. | s 00    |
| СНО       | 2 - 200.00  | ĉ  | -200.00 | ĉ   | -200. | °00     |
| CHO       | 3 - 200.00  | ĉ  | -200.00 | å   | -200. | 00 °C   |
| СНО       | 4 - 200.00  | å  | -200.00 | å   | -200. | s 00    |
| СНО       | 5 -200.00   | ĉ  | -200.00 | å   | -200. | s 00    |
| 9 сно     | 6 -200.00   | å  | -200.00 | å   | -200. | s 00    |
| СНО       | 7 - 200.00  | å  | -200.00 | å   | -200. | s 00    |
| С Н О     | 8 - 200.00  | å  | -200.00 | å   | -200. | °00 °00 |
| С Н 0     | 9 - 200.00  | č  | -200.00 | å   | -200. | °00 °   |
| C H 1     | 0 +0.0      | %  | +0.0    | %   | +0.0  | %       |
| C H 1     | 1 +0.0      | %  | +0.0    | %   | +0.0  | %       |
| C H 1     | 2 +0.0      | %  | +0.0    | %   | +0.0  | %       |
| 全通        | 道数据         | 显示 | 曲线      | 三ji | 道     | 文件      |
|           |             |    |         |     |       |         |
| _         |             |    | 8       |     |       |         |

- 1. 系统时间指示
- 2. 存储数据名称
- 3. U盘连接指示
- 4. 无线通讯指示
- 5. USB通讯指示
- 6. SD卡存储
- 8. 记录仪可选页面指示
- 9. 测试数据显示区域

- :显示记录仪当前的系统时间。
  - :显示记录仪正在存储的文件名称。
  - :显示记录仪当前是否连接外置U盘。
  - :显示记录仪当前是否通过WIFI和数据平台进行连接。
  - :显示记录仪当前是否同过USB电缆连接PC。
  - : 显示记录仪当前是否正通过内置存储卡记录数据。
- 7. 电量及是否连接电源适配器指示 :显示记录仪当前的电池电量以及是否连接了外部电源适配器。
  - :显示记录仪当前处于的界面以及哪些页面可供切换显示。
  - :显示记录仪当前各通道的测试值。

#### 曲线画面的说明

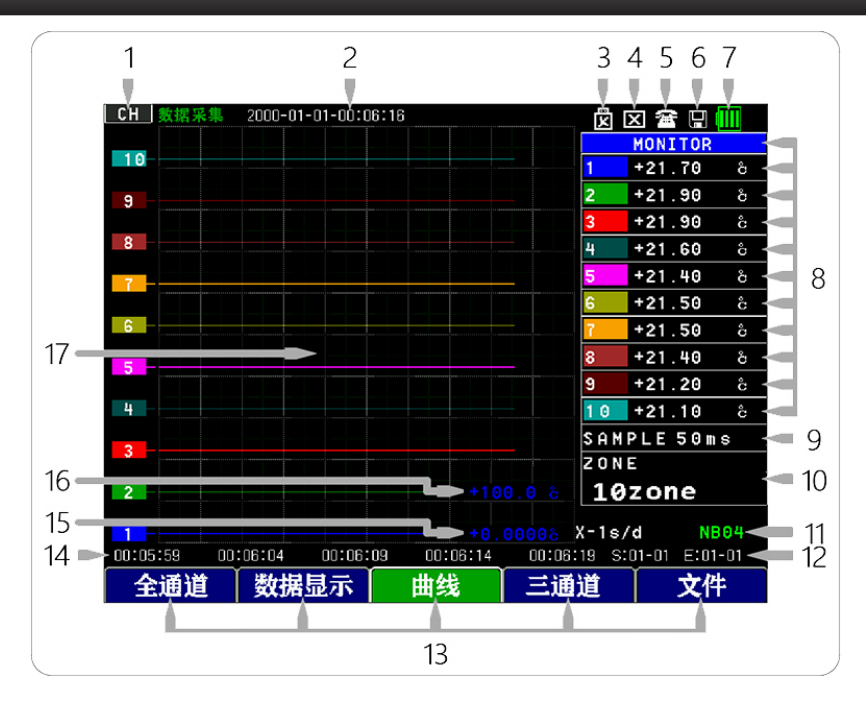

1.通道指示

2.系统时间指示 显示记录仪当前的系统时间。

3.U盘连接指示 :显示记录仪当前是否连接外置U盘。

4. 无线通讯指示 :显示记录仪当前是否通过WIFI和数据平台进行连接。

:指示当前一共打开多少曲线通道。

5.USB通讯指示 :显示记录仪当前是否同过USB电缆连接PC。

6.SD卡存储

7. 电量及是否连接电源适配器指示 :显示记录仪当前的电池电量以及是否连接了外部电源适配器。

8.各通道曲线对应的温度值
 9.采样间隔时间
 :显示记录仪当前所有开启测试的曲线实时的数据,当光标处于该位置时,按左右键可切换未显示通道。
 9.采样间隔时间
 :显示记录仪的数据采样速率,详见第5页表格。

10.等分曲线 Y轴通道数量 :显示曲线 Y轴被测试曲线几等分,可选1/2/5/10,等分数量越少,曲线越细腻。

:显示记录仪当前是否正通过内置存储卡记录数据。

11.曲线X轴的单格时长及存储文件名 :显示X轴的单格时间长度,该时间会随着采样速率的改变而变化;记录仪正在存储的文件名称。

12.曲线的开始和停止日期 :显示曲线的开始和停止日期, S=开始; E=停止。

13.记录仪可选页面指示 :显示记录仪当前处于的界面以及哪些页面可供切换显示。

14.曲线的开始和结束时间 :显示当前曲线页的开始和结束时间,如需查看之前的数据,请进入历史数据进行查看。

15. 各通道曲线对应的下限值 :显示各通道曲线设置的下限值,和上限值组合,决定曲线的数据显示范围及精度。

16.各通道曲线对应的上限值 :显示各通道曲线设置的上限值,和下限值组合,决定曲线的数据显示范围及精度。

17.各通道的曲线绘制区域 :显示所开启的各通道温度绘制出的曲线图。

## 三通道画面的说明

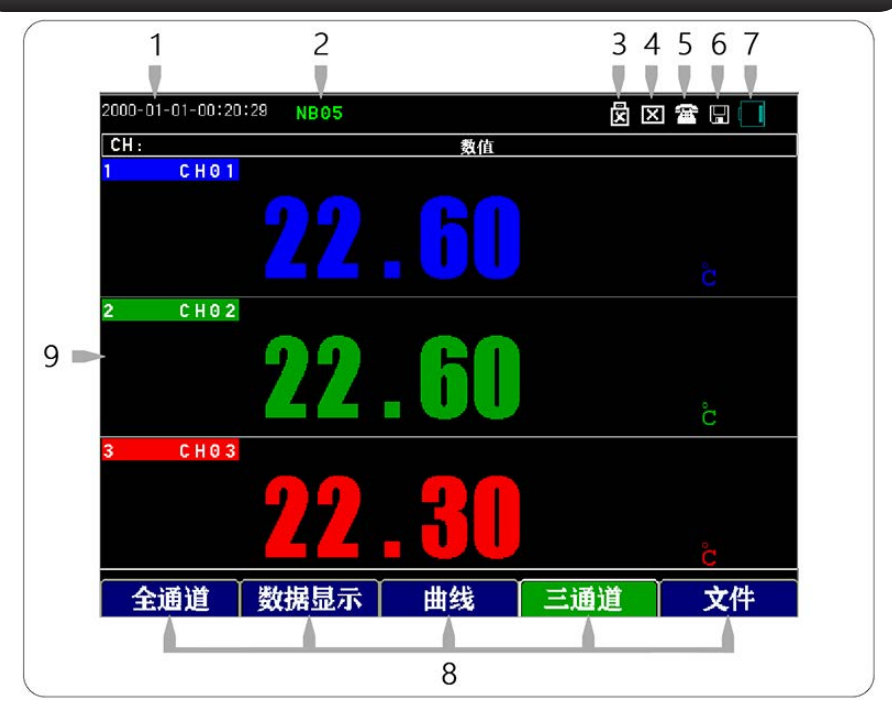

1. 系统时间指示

5. USB通讯指示

6. SD卡存储

- :显示记录仪当前的系统时间。
- 2. 存储数据名称 :显示记录仪正在存储的文件名称。
- 3. U盘连接指示: 显示记录仪当前是否连接外置U盘。
- 4. 无线通讯指示 :显示记录仪当前是否通过WIFI和数据平台进行连接。
  - :显示记录仪当前是否同过USB电缆连接PC。
    - : 显示记录仪当前是否正通过内置存储卡记录数据。
- 7. 电量及是否连接电源适配器指示 :显示记录仪当前的电池电量以及是否连接了外部电源适配器。
- 8. 记录仪可选页面指示 : 显示记录仪当前处于的界面以及哪些页面可供切换显示。
- 9. 测试数据显示区域 :显示记录仪当前各通道的测试值。

#### 通过上下键可翻页显示其它通道

#### 显示设置画面的说明

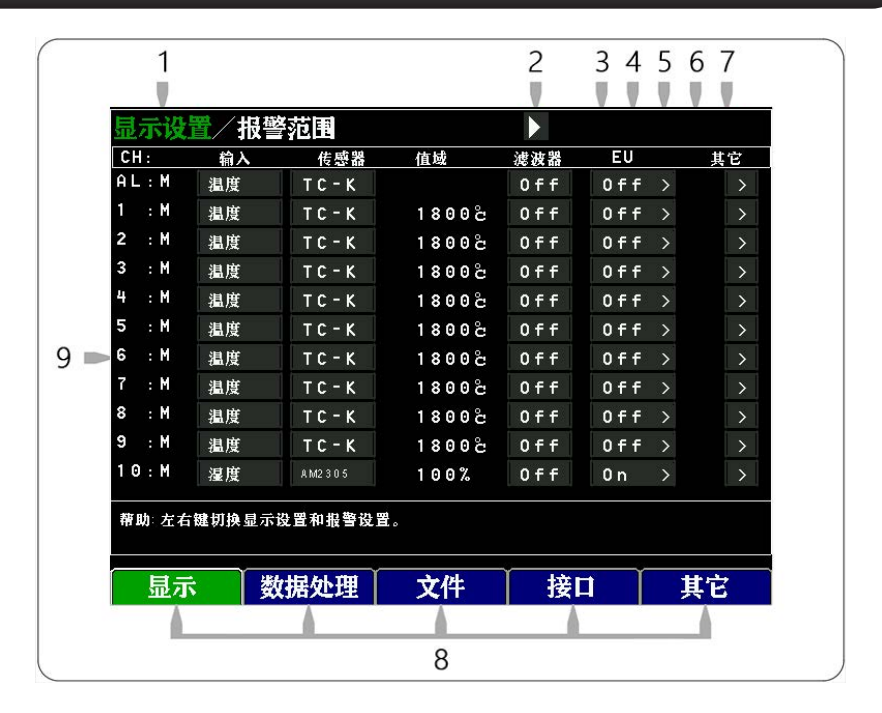

- 1. 当前页面指示
- 2. 页面切换选位
- 3. U盘连接指示
- 4. 无线通讯指示
- 5. USB通讯指示
- 6. SD卡存储
- 8. 记录仪可选页面指示
- 9 参数设置区域

- :显示记录仪当前在哪个设置页面,在"2"为绿色时可通过左右键切换页面。
- : 通过光标选定改图标,图标变绿时,可以切换参数设置和报警设置页面。
- :显示记录仪当前是否连接外置U盘。
  - :显示记录仪当前是否通过WIFI和数据平台进行连接。
- :显示记录仪当前是否同过USB电缆连接PC。
  - : 显示记录仪当前是否正通过内置存储卡记录数据。
- 7. 电量及是否连接电源适配器指示 :显示记录仪当前的电池电量以及是否连接了外部电源适配器。
  - :显示记录仪当前处于的界面以及哪些页面可供切换显示。
  - :显示和更改记录仪当前各通道的设置值。

显示设置参数选项说明

| 1     | 2  | 3    | 4      | 5   | 6                 | 7  |
|-------|----|------|--------|-----|-------------------|----|
| C'H : | 输入 | 传感器  | 值域     | 滤波器 | EU                | 其它 |
| AL:M  | 温度 | тс-к | 1800ငိ | Off | $0ff \rightarrow$ | >  |
| 1 : M | 温度 | тс-к | 1800ငိ | Off | Off >             | >  |
| 2 :M  | 温度 | тс-к | 1800ငိ | Off | $0ff \rightarrow$ | >  |
| 3 : M | 温度 | тс-к | 1800ငိ | Off | $0ff \rightarrow$ | >  |
| 4 : M | 温度 | тс-к | 1800ငံ | Off | Off >             | >  |
| 5 : M | 温度 | тс-к | 1800ငိ | Off | $0ff \rightarrow$ | >  |
| 6 : M | 温度 | тс-к | 1800ငိ | Off | Off >             | >  |
| 7 : M | 温度 | тс-к | 1800ငိ | Off | $0ff \rightarrow$ | >  |
| 8 : M | 温度 | тс-к | 1800ငိ | Off | $0ff \rightarrow$ | >  |
| 9 : M | 温度 | тс-к | 1800ငိ | Off | $0ff \rightarrow$ | >  |
| 10:M  | 温度 | тс-к | 1800ငိ | Off | Off >             | >  |

1 CH: 诵道编号

AL: 统一通道设置行, 该行所有设置的改变, 会使1-12通道同时改变

- 1:1号通道 2:2号通道
- 3:3号诵道 4:4号诵道
- 5:5号通道 6:6号通道
- 7:7号通道8:8号通道
- 9:9号通道10:10号通道
- 11:11号通道12:12号通道
- 2 输入 选择测试通道传感器类型
- 3 传感器 选择所选传感器型号
- 4 值域 显示该传感器最大输入信号值
- 5 滤波器 设置输入信号的滤波次数,数值越大,数据跳动越小
- 6 EU 设置输入信号单位转换开关及换算量
- 7 其它 设置通道名称/通道数据换算关系

# 显示设置画面详细说明

## 所有通道开启/关闭

| 显示设置    | 1/报警     | <b>警范围</b> |    |        | × × | 🖀 🖫 🗌 |
|---------|----------|------------|----|--------|-----|-------|
| CH:     | 输入       | 传感器        | 值域 | 滤波器    | EU  | 其它    |
| A L : M | 关        |            |    |        |     |       |
| 1 : M   | 关        |            |    |        |     |       |
| 2 :M    | 关        |            |    |        |     |       |
| 3 : M   | 关        |            |    |        |     |       |
| 4 : M   | 关        |            |    |        |     |       |
| 5 :M    | 关        |            |    |        |     |       |
| 6 : M   | 关        |            |    |        |     |       |
| 7 : M   | 关        |            |    |        |     |       |
| 8 : M   | ¥        |            |    |        |     |       |
| 9 : M   | ¥        |            |    |        |     |       |
| 10:M    | ¥        |            |    |        |     |       |
| 帮助:请设;  | 定合适的输    | 入类型。       |    |        |     |       |
| 显示      | <u>چ</u> | 胡处理        | 文件 | <br>接I |     | 其它    |

通过AL (统一设置) 通道可将所有测试通道关闭测试,也可以通过1—12通道单独关闭某一通道。

#### 温度传感器各参数详解

司元

| 显示设置   | 1/报警    | 范围       |        |         | × × * | t 🗉 🛄      |
|--------|---------|----------|--------|---------|-------|------------|
| CH:    | 输入      | 传感器      | 值域     | 滤波器     | EU    | 其它         |
| AL:N   | 温度      | тс-к     | 18002  | Off     | Off > | • >        |
| 1 : N  | ¥       | тс-к     | 18002  | Off     | Off > | • >        |
| 2 : M  | 电压      | тс-к     | 18002  | Off     | Off > | • >        |
| 3 : M  | 温度      | тс-к     | 18002  | Off     | Off ) | • >        |
| 4 : M  | 39. BF  | тс-к     | 18002  | Off     | Off > | • >        |
| 5 : M  | 用证      | тс-к     | 18002  | Off     | Off > | • >        |
| 6 : M  |         | тс-к     | 18002  | Off     | Off > | • >        |
| 7 : M  | 温度      | тс-к     | 18002  | Off     | Off > | • >        |
| 8 : M  | 温度      | тс-к     | 18002  | Off     | Off > | • >        |
| 9 : M  | 温度      | тс-к     | 18002  | Off     | Off > | • >        |
| 10:M   | 温度      | тс-к     | 18002  | Off     | Off > | • >        |
| 帮助:请设; | 21合适的输。 | 入类型。     |        |         |       |            |
| E -    | ¥#      | HE AL DH | 77 17- | 132     | H Í   | 甘宁         |
| 显示     | Ŵ       | (据处理     | 又什     | 按       |       | <b>共</b> 匕 |
|        | + r     | + /      |        | - >->-> |       | `          |

使用方向键使光标移动至通道的"输入 框",按 🔐 键打开选项菜单,通过 🗣 键 选择温度选项,按 🔛 键确定。

| 显示设   | ▲/报警   | 范围              |        |                | 🛱 🛛 🖀 | 8 💷 |
|-------|--------|-----------------|--------|----------------|-------|-----|
| CH:   | 输入     | 传感器             | 值域     | 滤波器            | EU    | 其它  |
| AL:H  | 温度     | тс-к            | 18002  | Off            | Off > |     |
| 1 :M  | 温度     | тс-к            | 18002  | 0 f f          | Off > |     |
| 2 :M  | 温度     | тс-к            | 18002  | 2              | Off > |     |
| 3 :M  | 温度     | тс-к            | 18002  | 5              | Off > |     |
| 4 : M | 温度     | тс-к            | 1800 2 | 10             | Off > |     |
| 5 :M  | 温度     | тс-к            | 1800 ೭ | 20             | Off > |     |
| 6 : M | 温度     | тс-к            | 1800 2 |                | Off > |     |
| 7 : M | 温度     | ТС-К            | 1800 ដ | - <del>T</del> | Off > |     |
| 8 : M | 温度     | ТС-К            | 1800 ೭ | Off            | Off > |     |
| 9 : M | 温度     | ТС-К            | 18002  | Off            | Off > |     |
| 10:H  | 温度     | ТС-К            | 18002  | Off            | 0ff → |     |
| 稽助 设定 | 滤波器,移动 | <b>小平均的数量</b> 。 |        |                |       |     |

数据处理 文件 接口 显示 其它 使用◀▶键使光标移动至诵道的滤波器 框,按 🌐 键打开选项菜单,通过 🔹 键 选择输入信号滤波次数,按 🌐 键确定。

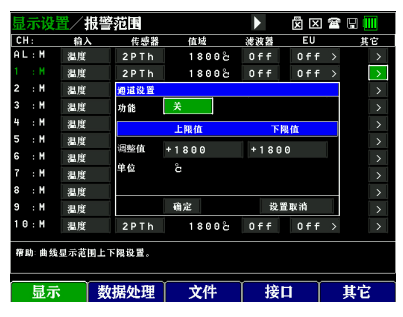

使用方向键使光标移动至通道的其它 框,按 🌐 键打开选项菜单,通过 🛟 键 洗择上限值/下限值功能框,按册讲入上 下限值设定,通过数字键盘输入对应的 保存设置的参数。

| 显示设置           | 1/报警   | 范围      |          |      | 🕱 🖂 🖀             | 8 🕕 |
|----------------|--------|---------|----------|------|-------------------|-----|
| CH:            | 榆入     | 传感器     | 值域       | 滤波器  | EU                | 其它  |
| AL:H           | 温度     | TC-K    | 18002    | Off  | 0 f f >           |     |
| 1 :H           | 温度     | 2 P T h | 4PTt TC  | -E f | Off >             |     |
| 2 :H           | 温度     | 3 P T h | TC-R TC  | -T f | Off >             |     |
| 3 : M          | 温度     | 4 P T h | тс-з тс- | -j f | Off >             |     |
| 4 : M          | 温度     | 2 P T t | тс-в тс- | - N  | $0ff \rightarrow$ |     |
| 5 : M          | 温度     | 3 P T t | TC-K     | f    | $0ff \rightarrow$ |     |
| 6 : M          | 温度     | TC-K    | 18002    | Off  | 0ff >             |     |
| 7 : H          | 温度     | тс-к    | 18002    | Off  | Off >             |     |
| 8 : M          | 温度     | тс-к    | 18002    | Off  | Off >             |     |
| 9 : M          | 温度     | тс-к    | 18002    | Off  | Off >             |     |
| 10:H           | 温度     | тс-к    | 18002    | Off  | Off >             | >   |
| <b>带助:</b> 请选; | 译合适的温度 | 传感器类型   |          |      |                   |     |

数据处理 文件 接口 其它 使用•••键使光标移动至通道的"传感 器"框,按 🏻 键打开选项菜单, 诵 🔹 键选择输入的温度传感器型号, PTh代 表PT100传感器, PTt代表PT1000传感 器,2代表2线制PT;3代表3线制PT;4 代表4线制PT; TC代表各类型热电偶, 不同的传感器,对应的接线方式不同, 详见接线方式说明,选择完成后,按... 键确定。

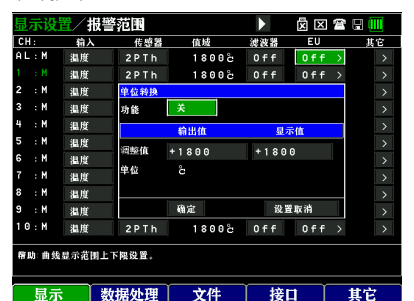

使用 📲 键使光标移动至通道的EU框。 键打开选项菜单,通过••键选择功 按日 能选项,按 🌐 键选择和确认是否开启单 位转换;通过 🕩 键移动光标至输出值 和显示值框,按 🎧 键进入更改数值,通 过数字键盘输入相应的值,按 🌐 键确定 参数;设置完成后,通过"确定"光标保存 设置参数, 通过"设置取消"光标取消设置 参数。

单位转换功能是指将传感器输出到通道的 信号以转换关系来形成显示值,该功能在 功能开关为开的模式下有效,例如,上图 中,若输出值设置为1800,显示值上限 设置为1800,那么实际输入1800℃到记 录仪,记录仪显示为1800℃;实际输入 100℃电压到记录仪,记录仪显示为 100℃。整个量程为线性增长,可以根据 传感器输出的实际值来进行调整,最大限 度减小传感器的误差对实际测试带来的影 响。

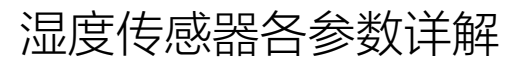

| 显示设               | 置/报警  | 范围         |        |       |       | n 🗉 🛄 |  |
|-------------------|-------|------------|--------|-------|-------|-------|--|
| CH:               | 输入    | 传感器        | 值域     | 滤波器   | EU    | 其它    |  |
| AL:M              | 温度    | тс-к       | 1800 2 | 0 f f | 0 f f | > >   |  |
| 1 : M             | 温度    | тс-к       | 1800 2 | 0 f f | 0 f f | > >   |  |
| 2 : M             | 温度    | тс-к       | 18002  | Off   | Off   | > >   |  |
| 3 : M             | 温度    | тс-к       | 18002  | Off   | Off   | > >   |  |
| 4 : M             | 温度    | тс-к       | 18002  | Off   | Off   | > >   |  |
| 5 :M              | 温度    |            | 18002  | 0 f f | 0 f f | > >   |  |
| 6 : M             | 温度    | тс-к       | 18002  | 0 f f | 0 f f | > >   |  |
| 7 : M             | 温度    | ТС-К       | 18002  | Off   | 0 f f | > >   |  |
| 8 : M             | 温度    | тс-к       | 18002  | Off   | Off   | > >   |  |
| 9 : M             | 温度    | тс-к       | 18002  | Off   | 0 f f | > >   |  |
| 10:M              | 湿度    | A M2 3 0 5 | 100%   | 0 f f | 0 n   | > >   |  |
| 帮助 请选             | 择合适的温 | A M2 3 0 5 |        |       |       |       |  |
|                   |       |            |        |       |       |       |  |
| 显示                | 、 数   | 据处理        | 文件     | 接     |       | 其它    |  |
| 使用方向键使光标移动至通道的"输入 |       |            |        |       |       |       |  |
| 框",               | 按[鼺   | 键打开        | 选项菜    | (里)   | 通过    | < 健   |  |
| 选择                | 电流送   | 5项,按       | 安 🎧 键  | 确定    | 0     |       |  |

| 显示设   | 置/报警  | 范围               |       |       |       | r 🖽 🛄 |
|-------|-------|------------------|-------|-------|-------|-------|
| CH:   | 输入    | 传感器              | 值域    | 滤波器   | EU    | 其它    |
| AL:M  | 温度    | TC-K             | 18002 | 0 f f | 0 f f | > >   |
| 1 : M | 温度    | тс-к             | 18002 | Off   | Off   | > >   |
| 2 :M  | 温度    | ТС-К             | 18002 | Off   | Off   | > >   |
| 3 : M | 温度    | тс-к             | 18002 | 0 f f | 0 f f | > >   |
| 4 :M  | 温度    | тс-к             | 18002 | 0 f f | 0 f f | > >   |
| 5 : M | 温度    | тс-к             | 18002 | Off   | Off   | > >   |
| 6 : M | 温度    | тс-к             | 18002 | Off   | 0 f f | > >   |
| 7 :M  | 温度    | тс-к             | 18002 | 0 f f | 0 f f | > >   |
| 8 : M | 温度    | TC-K             | 18002 | Off   | 0 f f | > >   |
| 9 : M | 温度    | тс-к             | 18002 | Off   | Off   | > >   |
|       | 湿度    | A M2 3 0 5       | 100%  | 0 f f | 0 n   | > >   |
|       |       | AM2305           |       |       |       |       |
| 帮助 请选 | 辞告道的温 | <u>ж</u> нтвоо 5 |       |       |       |       |
| 显示    | ; Š   | 胡田之世             | 文件    | 接     |       | 其它    |

使用••键使光标移动至通道的"传感器"框,按●键打开选项菜单,通•• 键选择输入的湿度传感器型号。

仪器默认1-9为温度通道, 10-12为湿度通道, 且不可更改。

#### 报警范围设置的说明

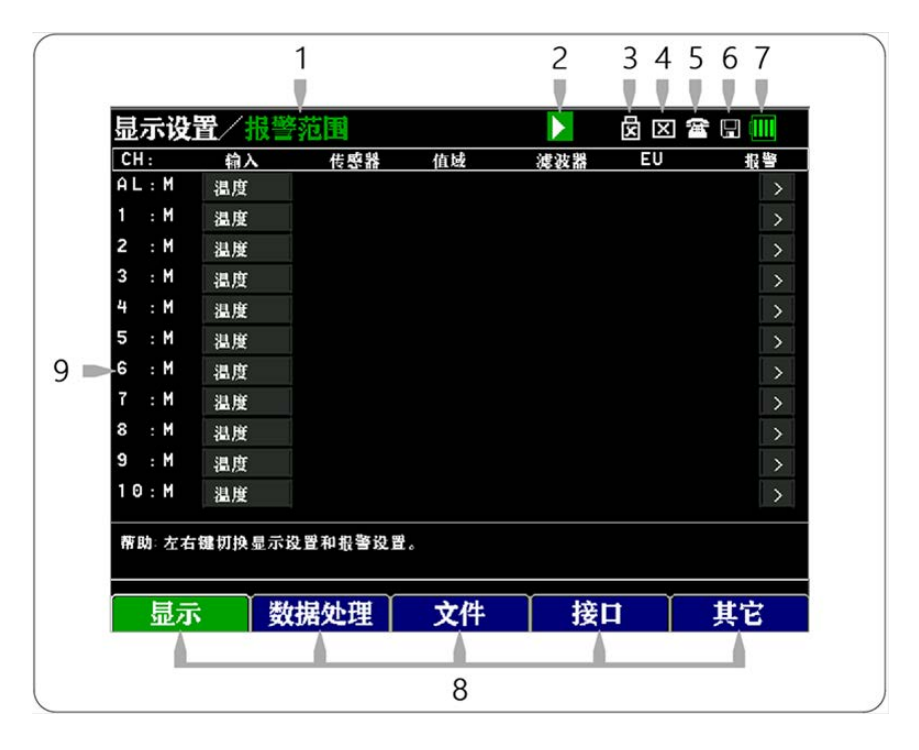

- 1. 当前页面指示
- 2. 页面切换选位
- 3. U盘连接指示
- 4. 无线通讯指示
- 5.USB通讯指示
- 6. SD卡存储

- :显示记录仪当前在哪个设置页面,在"2"为绿色时可通过左右键切换页面。
- : 通过光标选定改图标,图标变绿时,可以切换参数设置和报警设置页面。
- :显示记录仪当前是否连接外置U盘。
- :显示记录仪当前是否通过WIFI和数据平台进行连接。
- :显示记录仪当前是否同过USB电缆连接PC。
- : 显示记录仪当前是否正通过内置存储卡记录数据。
- 7. 电量及是否连接电源适配器指示 :显示记录仪当前的电池电量以及是否连接了外部电源适配器。
- 8. 记录仪可选页面指示 :显示记录仪当前处于的界面以及哪些页面可供切换显示。
- 9.参数设置区域
- :显示和更改记录仪当前各通道的设置值。

18

#### 报警界面参数详解

| 显示设计  | <b>劉</b> 人根警 | 範围     |    |     | ×× | s 🗄 🛄 |
|-------|--------------|--------|----|-----|----|-------|
| CH:   | 输入           | 传感器    | 值域 | 滤波器 | EU | 殺警    |
| AL:M  | 温度           |        |    |     |    | >     |
| 1 : M | 温度           |        |    |     |    | >     |
| 2 : M | 温度           |        |    |     |    | >     |
| 3 : M | 温度           |        |    |     |    | >     |
| 4 : M | 温度           |        |    |     |    | >     |
| 5 : M | 温度           |        |    |     |    | >     |
| 6 : M | 温度           |        |    |     |    | >     |
| 7 : M | 温度           |        |    |     |    | >     |
| 8 : M | 温度           |        |    |     |    | >     |
| 9 : M | 温度           |        |    |     |    | >     |
| 10:M  | 温度           |        |    |     |    | >     |
| 帮助:左右 | 罐切换显示        | 设置和报警设 | 븉. |     |    |       |
| 显示    | 娄            | 据处理    | 文件 | 接   | 1  | 其它    |

在"页面切换选位"为绿色时,按小键左 右切换"显示设置"和"报警范围",所处 界面会跟随切换变成绿色。

| CH.   | 49.1  | 14:05:10  | 11/12 | G8 31 10 | EII    | 43) 855 |
|-------|-------|-----------|-------|----------|--------|---------|
| AL: M | 温度    | 12.52.84  | 11.74 | 10.53.10 |        |         |
| 1 : H | 温度    |           |       |          |        | >       |
| 2 : H | 温度    | 通道设置      |       |          |        | >       |
| 3 : M | 温度    | 报警        | ×     |          |        | >       |
| 4 : M | 温度    |           | 上版估   | 161      | 思估     | >       |
| 5 : M | 温度    | 23.98.05  |       |          | in the | >       |
| 6 : M | 温度    | SZ III (R | +1800 | -200     |        | >       |
| 7 : M | 温度    | 里位        | ĉ     |          |        | >       |
| 8 : M | 温度    |           |       |          |        | >       |
| 9 : M | 温度    |           | 确定    | 设计       | 化化学    | >       |
| 10:M  | 温度    |           |       |          |        |         |
| 帮助:曲线 | 显示范围。 | 上下限设置。    |       |          |        |         |
| Ħ-    | - 1   | 防田        | →//±  | 14       |        | 바라      |

使用 •• 键使光标移动至通道的">"框, 按 ●键打开选项菜单,通过•• 键选择 报警开关/设置值上/下限等输入框,按 ●键进入,按数字键输入相应的参 数,再按 ●确认更改的参数,最后通 过"确定"光标保存设置的参数。

## 文件操作画面的说明

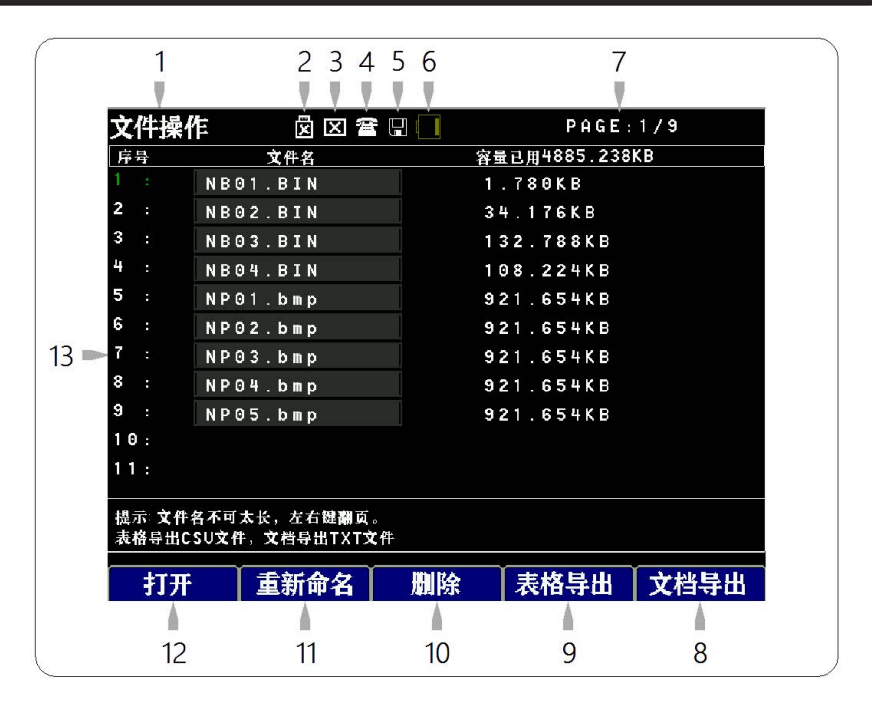

1.当前页面指示

:指示当前一共打开多少曲线通道。

| 2.U盘连接指示         | :显示记录仪当前是否连接外置U盘。                        |
|------------------|------------------------------------------|
| 3.无线通讯指示         | :显示记录仪当前是否通过WIFI和数据平台进行连接。               |
| 4.USB通讯指示        | :显示记录仪当前是否同过USB电缆连接PC。                   |
| 5.SD卡存储          | :显示记录仪当前是否正通过内置存储卡记录数据。                  |
| 6.电量及是否连接电源适配器指示 | :显示记录仪当前的电池电量以及是否连接了外部电源适配器。             |
| 7.当前文件所在页        | :显示当前文件列表所在的页数,共99个文件名可供存储,分为9页。         |
| 8.文档导出           | :连接上U盘,选定文件名称后,使用文档导出,可将文件数据以TXT格式导出到U盘。 |
| 9.表格导出           | :连接上U盘,选定文件名称后,使用表格导出,可将文件数据以CSU格式导出到U盘。 |
| 10.删除            | 删除选定的文件。                                 |
| 11.重新命名          | 重新命名选定的文件。                               |
| 12.打开            | 打开选定的文件。                                 |
| 13 文件名称及大小列表     | :显示文件名称以及该文件的数据量大小。                      |

## 历史文件回看界面详解

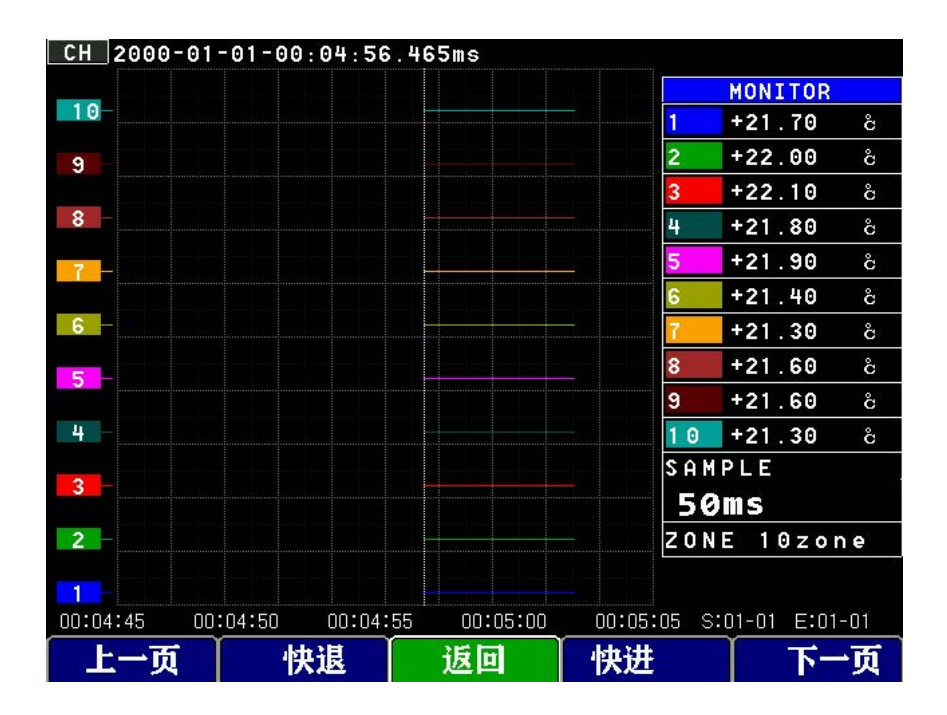

在文件操作界面打开某一个文件,记录仪会将该文件绘制成曲线,通过快进/快退/上一页/下一页功能键,可以调整曲线位置,方便查看。

#### 数据处理页面说明

| 数据处理       | Σ I  | 🗙 🕿 🖪 🛄 |
|------------|------|---------|
| 设置项        | 参数   |         |
| 保存间隔:      | 50ms |         |
| 文件信息:      |      |         |
| 格式化文件:     | ¥    |         |
| 截图功能:      | 开    |         |
| 起始时间:      |      |         |
| 结束时间:      |      |         |
| 触发收录:      | ¥    |         |
|            |      |         |
|            |      |         |
|            |      |         |
|            |      |         |
| 帮助:设定采样间隔。 |      |         |
|            |      |         |
| 月云 数据处理 文件 | 「塗田  | 甘ウ      |

保存间隔是指使用外部U盘存储时的存储间隔时间。

| 数据处理                       |               |    |       |    |
|----------------------------|---------------|----|-------|----|
| 设置项                        |               |    | 参数    |    |
| 保存间隔                       |               |    | 150ms |    |
| 文件信息:                      |               |    |       |    |
| 格式化文件                      |               |    | ¥     |    |
| 截图功能:                      |               |    | ¥     |    |
| 起始时间:                      |               |    | Ħ     |    |
| 结束时间:                      |               |    |       |    |
| 触发收录:                      |               |    | 关     |    |
|                            |               |    |       |    |
|                            |               |    |       |    |
|                            |               |    |       |    |
|                            |               |    |       |    |
| 原助 旅路式ひ令                   | 就能导文化         |    |       |    |
| 10 200 - 10 10 10 10 12 35 | IN CONTRACTOR |    |       |    |
|                            |               |    |       |    |
| 显示                         | 数据处理          | 文件 | 接口    | 其它 |

格式化文件打开后会弹出确认窗口,选择"确定"后,记录仪会格式化内存卡,此操作不可逆,请谨慎操作。

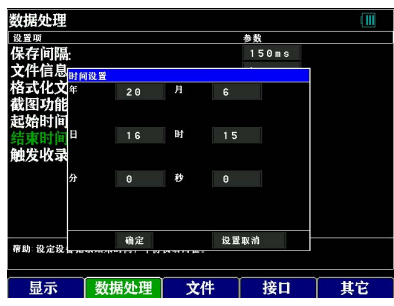

结束时间作为自动保存的结束时间,此 时间设置后,记录仪会以设置的时间结 束保存数据到内存卡。

| 数据处理       | X       | 🛛 🖀 🗄 🛄 |
|------------|---------|---------|
| 设置项        | 参数      |         |
| 保存间隔:      | 50 m s  |         |
| 文件信息:      | 50 m s  | 20s     |
| 格式化文件      | 100ms   | 30 s    |
| 截图功能:      | 150ms   | 1min    |
| 起始时间:      | 200ms   | 2min    |
| 结束时间:      | 500 m s | 5min    |
| 肥及收求:      | 1 s     | 10min   |
|            | 2 s     | 20min   |
|            | 5 s     | 30min   |
|            | 10s     | 1 h     |
|            |         |         |
| 帮助:设定采样间隔。 |         |         |
| 目云 数据处理 文件 | 採田      | 甘ウ      |

该保存间隔时间从50ms-1h可选,但是 需要大于记录仪的采样间隔。

| 数据处理                      |                 |   |       | 🕱 🖂 🖀 🗟 🛄 |
|---------------------------|-----------------|---|-------|-----------|
| 设置项                       |                 |   | 参数    |           |
| 保存间隔:                     |                 |   | 150ms |           |
| 文件信息                      | 何设置             |   |       |           |
| 格式化文 <sup>森</sup><br>截图功能 | 20              | Я | 6     |           |
| 起始时间结束时间目                 | 16              | 財 | 15    |           |
| 触发收录                      |                 |   |       |           |
| *                         | θ               | 秽 | Θ     |           |
|                           |                 |   |       |           |
| 帮助 设定设                    | 确定              |   | 设置取消  |           |
|                           | ALL AND ALL YOU |   |       | +++++     |

起始时间作为自动保存的开始时间,此时间设置后,记录仪会以设置的时间开始保存数据到内存卡。

| 数据处理     |      |    |       |    |
|----------|------|----|-------|----|
| 设置项      |      |    | 参数    |    |
| 保存间隔:    |      |    | 150ms |    |
| 文件信息:    |      |    |       |    |
| 格式化文件    | :    |    | ¥     |    |
| 截图功能:    |      |    | Ħ     |    |
| 起始时间:    |      |    |       |    |
| 结束时间     |      |    |       |    |
| 触发收录:    |      |    | ¥     |    |
|          |      |    | 关     |    |
|          |      |    | я     |    |
|          |      |    |       |    |
|          |      |    |       |    |
| 帮助 设定触发收 | 录功能。 |    |       |    |
| 显示       | 数据处理 | 文件 | 接口    | 其它 |

出发收录开关是自动保存的开关,打开时,记录仪会以起始时间和结束时间来进行数据保存;关闭时则不会进行数据 的自动保存。

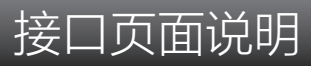

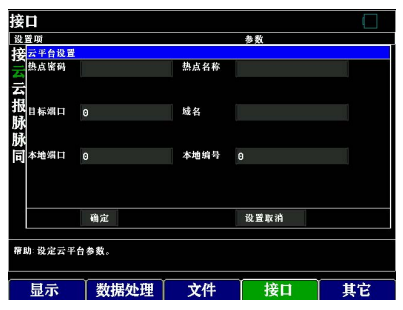

记录仪连接云平台,远程读取记录仪 测试数据,此功能为选配,出厂会设 置好。

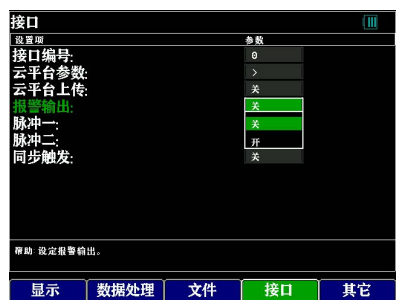

报警输出开关可以控制接线端的报警输 出端(A1-SG),此输出端为开关量信 号输出,当测试数据超过报警设置范围 后,此输出端短路,反之则为开路。

| 接口                                    |       |    |
|---------------------------------------|-------|----|
| 设置项                                   | 参数    |    |
| 接口编号:                                 | 0     |    |
| 云平台参数:                                |       |    |
| 云平台上传:                                | ¥     |    |
| 报警输出:                                 | ¥     |    |
| 脉冲一:                                  | 累计    |    |
| 脉冲二:                                  | 累计    |    |
| 同步触发:                                 | 累计    |    |
|                                       | 实时    |    |
|                                       |       |    |
|                                       |       |    |
|                                       |       |    |
| <b>蒂助:设定脉冲</b> 二输出。                   |       |    |
| · · · · · · · · · · · · · · · · · · · |       | 1  |
| 显示数据处理                                | 文件 接口 | 其它 |
|                                       |       |    |

脉冲二对应输入接口的F2和SG组成的脉冲 信号测试,分别由累计和实时两种显示方 式,累计会一直累加该通道的测试数据; 实时则实时更新单次的测试数据。

| 接口       |       |    |    |    |
|----------|-------|----|----|----|
| 设置项      |       |    | 参数 |    |
| 接口编号:    |       |    | 0  |    |
| 云平台参数    |       |    | >  |    |
| 云平台上传    |       |    | ¥  |    |
| 报警输出:    |       |    | 关  |    |
| 脉冲一:     |       |    | я  |    |
| 脉冲二:     |       |    | 累计 |    |
| 同步触发:    |       |    | ¥  |    |
|          |       |    |    |    |
|          |       |    |    |    |
|          |       |    |    |    |
|          |       |    |    |    |
| 帮助:设定云平台 | 数据上传。 |    |    |    |
|          | ~ ~   |    | ~  |    |
| 显示       | 数据处理  | 文件 | 接口 | 其它 |

云平台上传数据开关。

| 接口       |             |    |    |    |
|----------|-------------|----|----|----|
| 设置项      |             |    | 参数 |    |
| 接口编号:    |             |    | Θ  |    |
| 云平台参数    |             |    |    |    |
| 云平台上传    |             |    | ¥  |    |
| 报警输出:    |             |    | ×  |    |
| 脉冲一:     |             |    | 累计 |    |
| 脉冲二:     |             |    | 累计 |    |
| 同步触发:    |             |    | 实时 |    |
|          |             |    |    |    |
|          |             |    |    |    |
|          |             |    |    |    |
|          |             |    |    |    |
| 帮助:设定脉冲一 | - 箱出。       |    |    |    |
|          | · · · · · · |    |    |    |
| 显示       | 数据处理        | 文件 | 接口 | 其它 |

脉冲一对应输入接口的F1和SG组成的脉冲 信号测试,分别由累计和实时两种显示方 式,累计会一直累加该通道的测试数据; 实时则实时更新单次的测试数据。

| 接口                                         |      |
|--------------------------------------------|------|
| 设置项 参数                                     |      |
| 接口编号:                                      |      |
| 云平台参数: >                                   |      |
| 云平台上传: *                                   |      |
| 报警输出: *                                    |      |
| 脉冲一: ***                                   |      |
| 脉冲二:                                       |      |
| 同步触发: ************************************ |      |
| ×                                          |      |
| Ħ                                          |      |
|                                            |      |
|                                            |      |
| <b>帮助:</b> 说定殺警输出。                         |      |
|                                            |      |
| 显示 数据处理 文件 接口 〕                            | 「七日」 |

同步触发用于从输入接口的SY-SG接入高 低电平信号,来进行记录仪数据采集的开 或关,当同步触发接口输入高电平时 (3.3V),记录仪采集数据;当同步触发 接口输入低电平时,记录仪不采集数据。

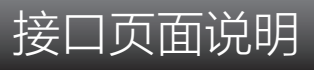

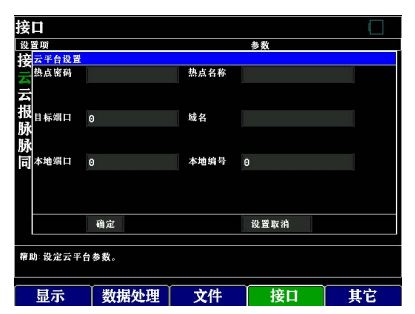

记录仪连接云平台,远程读取记录仪 测试数据,此功能为选配,出厂会设 置好。

| 接口       |      |    |        |      |
|----------|------|----|--------|------|
| 设置项      |      |    | 参数     |      |
| 接口编号:    |      |    | 0      |      |
| 云平台参数    |      |    |        |      |
| 云平台上传    |      |    | ¥      |      |
| 报警输出:    |      |    | ¥      |      |
| 脉冲一:     |      |    | ¥      |      |
| 脉冲二:     |      |    | π      |      |
| 同步触发:    |      |    | 关      |      |
|          |      |    |        |      |
|          |      |    |        |      |
|          |      |    |        |      |
|          |      |    |        |      |
| 帮助:设定报警输 | 出。   |    |        |      |
|          |      | -  | 447.00 | **** |
| 显示       | 数据处理 | 又作 | 接口     | 具七   |

报警输出开关可以控制接线端的报警输 出端(A1-SG),此输出端为开关量信 号输出,当测试数据超过报警设置范围 后,此输出端短路,反之则为开路。

| 接口       |      |    |    |    |
|----------|------|----|----|----|
| 设置项      |      |    | 参数 |    |
| 接口编号:    |      |    | 0  |    |
| 云平台参数    |      |    |    |    |
| 云平台上传    |      |    | ¥  |    |
| 报警输出:    |      |    | ¥  |    |
| 脉冲一:     |      |    | 累计 |    |
| 脉冲二:     |      |    | 累计 |    |
| 同步触发:    |      |    | 累计 |    |
|          |      |    | 实时 |    |
|          |      |    |    |    |
|          |      |    |    |    |
|          |      |    |    |    |
| 帮助:设定脉冲二 | 榆出。  |    |    |    |
| 显示       | 数据处理 | 文件 | 接口 | 其它 |

脉冲二对应输入接口的F2和SG组成的脉冲 信号测试,分别由累计和实时两种显示方 式,累计会一直累加该通道的测试数据; 实时则实时更新单次的测试数据。

| 接口             |           |       |    |       |
|----------------|-----------|-------|----|-------|
| 设置项            |           |       | 参数 |       |
| 接口编号           |           |       | 0  |       |
| <b>デ</b> 亚台参数  |           |       |    |       |
|                |           |       | *  |       |
| 五十百工作          |           |       | 大  |       |
| 报警输出:          |           |       | 关  |       |
| 脉冲一:           |           |       | 开  |       |
| 脉冲二:           |           |       | 累计 |       |
| 同步钟发.          |           |       | ¥  |       |
| 1.4.5 1441/241 |           |       |    |       |
|                |           |       |    |       |
|                |           |       |    |       |
|                |           |       |    |       |
|                |           |       |    |       |
|                |           |       |    |       |
| 帮助 设定云平台       | 数据上传。     |       |    |       |
|                |           |       |    |       |
| 日子             | ********* | 77.17 | 拉口 | 11:00 |
| SID VIN        | 致痛处理      | X1+   | 按口 | 具匕    |

云平台上传数据开关。

| 接口       |      |    |        |    |
|----------|------|----|--------|----|
| 设置项      |      |    | 参数     |    |
| 接口编号:    |      |    | 0      |    |
| 云平台参数    |      |    |        |    |
| 云平台上传    |      |    | 关      |    |
| 报警输出:    |      |    | 关<br>关 |    |
| 脉冲一:     |      |    | 累计     |    |
| 脉冲二:     |      |    | 累计     |    |
| 同步触发:    |      |    | 实时     |    |
|          |      |    |        |    |
|          |      |    |        |    |
|          |      |    |        |    |
|          |      |    |        |    |
| 帮助:设定脉冲一 | 输出。  |    |        |    |
|          | ~    |    |        | ~  |
| 显示       | 数据处理 | 文件 | 接口     | 其它 |

脉冲一对应输入接口的F1和SG组成的脉冲 信号测试,分别由累计和实时两种显示方 式,累计会一直累加该通道的测试数据; 实时则实时更新单次的测试数据。

| 接口       |      |    |    |    |
|----------|------|----|----|----|
| 设置项      |      |    | 参数 |    |
| 接口编号:    |      |    | Θ  |    |
| 云平台参数    |      |    |    |    |
| 云平台上传    |      |    | 关  |    |
| 报警输出:    |      |    | 关  |    |
| 脉冲一:     |      |    | 累计 |    |
| 脉冲二:     |      |    | 累计 |    |
| 同步触发:    |      |    | ×  |    |
|          |      |    | ¥  |    |
|          |      |    | Ħ  |    |
|          |      |    |    |    |
|          |      |    |    |    |
| 帮助:说定极警箱 | ш.   |    |    |    |
| 显示       | 数据处理 | 文件 | 接口 | 其它 |

同步触发用于从输入接口的SY-SG接入高 低电平信号,来进行记录仪数据采集的开 或关,当同步触发接口输入高电平时 (3.3V),记录仪采集数据;当同步触发 接口输入低电平时,记录仪不采集数据。

## 其它页面说明

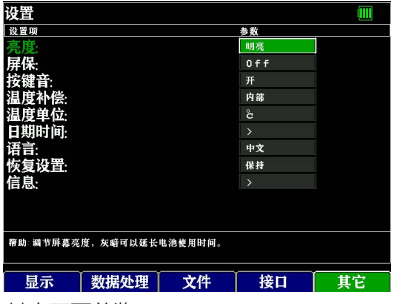

其它页面总览

| 设置              |       |    |
|-----------------|-------|----|
| 设置项             | 参数    |    |
| 亮度:             | 明亮    |    |
| 屏保:             | Off   |    |
| 按键音:            | Off   |    |
| 温度补偿:           | 10 s  |    |
| 温度单位:           | 30 s  |    |
| 日期时间:           | 1min  |    |
| 语言:<br># 5 % == | 2∎in  |    |
| 恢复攻查:           | 5min  |    |
| 旧尽:             | 10min |    |
|                 | 30min |    |
|                 | 60min |    |
| 帶助:设定所保功能。      |       |    |
|                 | 接口    | 其它 |

选择记录仪屏保时间,达到定时后,记 录仪会熄屏,但不会停止数据采集和记 录等功能。

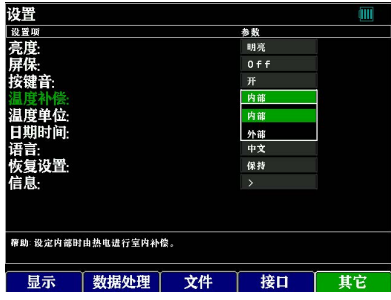

记录仪环境温度补偿方式,内部补偿使用 记录仪内部测温探头进行环境温度补偿; 外部补偿时请使用第一通道,接上K型热 电偶,记录仪会用第一通道测得的温度数 据来进行环境温度补偿。

| 设置                              |      |    | × × | ) 🕾 🗄 🛄 |  |  |
|---------------------------------|------|----|-----|---------|--|--|
| 设置项                             |      |    | 参数  |         |  |  |
| 亮度:                             |      |    | 明亮  |         |  |  |
| 屏保:                             |      |    | 明亮  |         |  |  |
| 按键音:                            |      |    | 中等  |         |  |  |
| 温度补偿:                           |      |    | 灰暗  |         |  |  |
| 温度单位:                           |      |    | ů.  |         |  |  |
| 日期时间:                           |      |    |     |         |  |  |
| 语言:                             |      |    | 中文  |         |  |  |
| 恢复设置:                           |      |    | 保持  |         |  |  |
| 信息:                             |      |    |     |         |  |  |
|                                 |      |    |     |         |  |  |
|                                 |      |    |     |         |  |  |
| <b>隋助: 編节屏幕亮度,灰暗可以延长电池使用时间。</b> |      |    |     |         |  |  |
| 显示                              | 数据处理 | 文件 | 接口  | 其它      |  |  |
|                                 |      |    |     |         |  |  |

调整记录仪显示亮度。

| 设置          |     |    |
|-------------|-----|----|
| 设置项         | 参数  |    |
| 亮度:         | 明亮  | 1  |
| 屏保:         | Off |    |
| 按键音:        | Ŧ   |    |
| 温度补偿:       | 关   |    |
| 温度单位:       | 开   |    |
| 日期时间:       |     |    |
| 语言:         | 中文  |    |
| 恢复设置:       | 保持  |    |
| 信息:         |     |    |
|             |     |    |
|             |     |    |
| 帮助:设定教赔器功能。 |     |    |
|             |     |    |
| Y           | Y   | (  |
| 显示 数据处理 文件  | 接口  | 其它 |

记录仪按键声音开关

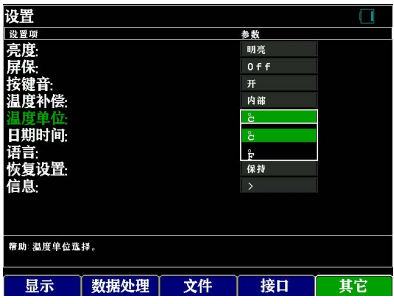

选择记录仪的温度单位,由摄氏度和华氏 度可选。

| 设置                  |      |         |    |     |           |   |    |
|---------------------|------|---------|----|-----|-----------|---|----|
| 设置项                 |      |         |    | (   | 参数        |   |    |
| 亮度:                 |      |         |    |     | 明亮        |   |    |
| 屏保:                 | 时间设置 |         |    |     |           |   |    |
| 按键音:                | 年    | 0       | Л  | 0   |           |   |    |
| 温度补偿<br>温度单位        |      |         |    |     |           | - |    |
| 日期时间                | в    | Θ       | 时  | Θ   |           |   |    |
| 语言:                 |      |         |    |     |           |   |    |
| 恢复 <b>以</b> 直<br>信息 | 分    | 0       | 秽  | Θ   |           |   |    |
| heres.              |      |         |    |     |           |   |    |
| 帮助 设定显;             |      | 确定      |    | 设置  | <b>双消</b> |   |    |
| 显示                  | 数排   | <b></b> | 文件 | : 1 | 接口        |   | 其它 |

设置记录仪的系统时间。

| 设置       |      |    |     |    |
|----------|------|----|-----|----|
| 设置项      |      |    | 参数  |    |
| 亮度:      |      |    | 明亮  |    |
| 屏保:      |      |    | Off |    |
| 按键音:     |      |    | Ħ   |    |
| 温度补偿:    |      |    | 内部  |    |
| 温度单位:    |      |    |     |    |
| 日期时间     |      |    |     |    |
| 语言:      |      |    | 中文  |    |
| 恢复设置:    |      |    | 中文  |    |
| 信息:      |      |    | 英文  |    |
|          |      |    |     |    |
|          |      |    |     |    |
| 帮助:中英文切换 |      |    |     |    |
| 显示       | 数据处理 | 文件 | 接口  | 其它 |

设置记录仪的系统语言,提供中英文两种 语言可供选择。

| 设置       |      |    |     |    |
|----------|------|----|-----|----|
| 设置项      |      |    | 参数  |    |
| 亮度:      |      |    | 明亮  |    |
| 屏保:      |      |    | 0ff |    |
| 按键音:     |      |    | 开   |    |
| 温度补偿:    |      |    | 内部  |    |
| 温度单位:    |      |    | ĉ   |    |
| 日期时间:    |      |    |     |    |
| 语言:      |      |    | 中文  |    |
| 恢复设置:    |      |    | 保持  |    |
| 信息:      |      |    | 保持  |    |
|          |      |    | 恢复  |    |
|          |      |    |     |    |
| 帮助:出厂恢复。 |      |    |     |    |
|          | Y Y  |    |     | (  |
| 显示       | 数据处理 | 文件 | 接口  | 其它 |
|          |      |    |     |    |

恢复记录仪至出厂设置,该操作会清除所有的用户设置,且不可逆,请谨慎操作。

| 设置           |               |                 |          |    |
|--------------|---------------|-----------------|----------|----|
| 设置项          |               |                 | 参数       |    |
| 亮度:          |               |                 | 明亮       |    |
| 屏保:          | 信息            |                 |          |    |
| 按键音:<br>温度补偿 | 版本            | V 2 0 2 0 1 1 0 | 9        | _  |
| 温度单位         | <u>.</u>      |                 |          |    |
| 日期时间         | 联系方式          | TEL40011        | 28155    |    |
| 语言:          | 网址            | www.jk17        |          |    |
| 恢复设置         | <b>្មី</b> សង | mailjk17        | @126.com |    |
| 信息:          | 产品型导          | JK350           |          |    |
|              | 序列号           |                 |          |    |
| 宿助:显示;       | 2             | 0 K             |          |    |
|              |               |                 |          |    |
| 显示           | 数据            | 处理 文化           | 牛 接口     | 其它 |
|              |               |                 |          |    |

显示记录仪的版本号,公司联系方式,记 录仪型号,序列号等信息。

|                                                  | JK350L 模拟输入部分规格                              |                |                                                                                                    |                                                     |  |  |  |
|--------------------------------------------------|----------------------------------------------|----------------|----------------------------------------------------------------------------------------------------|-----------------------------------------------------|--|--|--|
| 项                                                | 目                                            |                | 内容                                                                                                    |                                                     |  |  |  |
| 输入方式                                             |                                              | 光电继电           | 器扫描方式,全通道绝                                                                                                    | 缘输入 平衡输入                                            |  |  |  |
| 模式输入端子用                                          | 彩状                                           | M3 螺栓고         | 式端子                                                                                                    |                                                     |  |  |  |
|                                                  | 测量参数                                         | 9 路温度          | 建+3路湿度(认证                                                                                                    | 级)                                                  |  |  |  |
|                                                  | 热电阻                                          |                |                                                                                                    |                                                     |  |  |  |
|                                                  | 热电偶                                          | 种类: K、         | J. E. T. R. S. B. N                                                                                               | 5                                                   |  |  |  |
|                                                  | 湿度                                           | 0 ~100 %rb     |                                                                                                    |                                                     |  |  |  |
| 数字讨滤器                                            |                                              | Off. 2. 5      | 5、10、20、40(平滑滤                                                                                                    | 波)                                                  |  |  |  |
| 2700.000                                         | 温度                                           | 种类             | 测量温度范围                                                                                                    | 测量准确度                                               |  |  |  |
|                                                  | (热电偶)                                        |                | (TS:测量温度)                                                                                                    |                                                     |  |  |  |
|                                                  | 538.2 40 10 <sup>-2</sup> 58 <sup>4</sup> 47 | R              | 0≤TS≤100℃                                                                                                    | ±5.2℃                                               |  |  |  |
|                                                  |                                              | 4              | 100 <ts≤300℃< td=""><td>±3.0°C</td></ts≤300℃<>                                                                    | ±3.0°C                                              |  |  |  |
|                                                  |                                              | 4              | 300 <ts≤1600°c< td=""><td>±(0.05% of rdg.+2.0°C)</td></ts≤1600°c<>                                                | ±(0.05% of rdg.+2.0°C)                              |  |  |  |
|                                                  |                                              | S              | 0≪TS≪100℃                                                                                                    | ±5.2℃                                               |  |  |  |
|                                                  |                                              |                | 100 <ts≤300℃< td=""><td>±3.0°C</td></ts≤300℃<>                                                                    | ±3.0°C                                              |  |  |  |
|                                                  |                                              |                | 300 <ts≤1760°c< td=""><td>±(0.05% of rdg.+2.0℃)</td></ts≤1760°c<>                                                 | ±(0.05% of rdg.+2.0℃)                               |  |  |  |
|                                                  |                                              | В              | 400≪TS≪600°C                                                                                                    | ±3.5℃                                               |  |  |  |
|                                                  |                                              |                | 600 <ts≤1820℃< td=""><td>±(0.05% of rdg.+2.0℃)</td></ts≤1820℃<>                                                   | ±(0.05% of rdg.+2.0℃)                               |  |  |  |
|                                                  |                                              | К              | -200 <ts≪0℃< td=""><td>±(0.05% of rdg.+2.0℃)</td></ts≪0℃<>                                                        | ±(0.05% of rdg.+2.0℃)                               |  |  |  |
|                                                  |                                              |                | 0°C <ts≪1370°c< td=""><td><math>\pm</math>0.5% of rdg.+1.0°C )</td></ts≪1370°c<>                                  | $\pm$ 0.5% of rdg.+1.0°C )                          |  |  |  |
|                                                  |                                              | E              | -200≪TS≪-100°C                                                                                                    | ±0.05% of rdg.+2.0℃)                                |  |  |  |
|                                                  |                                              |                | −100 <ts≤800°c< td=""><td>±(0.05% of rdg.+1.0℃)</td></ts≤800°c<>                                                  | ±(0.05% of rdg.+1.0℃)                               |  |  |  |
|                                                  |                                              | Т              | <b>−200≤TS≤-100°</b> C                                                                                            | ±(0.5% of rdg.+1.5℃)                                |  |  |  |
|                                                  |                                              | 1              | −100 <ts≪400°c< td=""><td>±(0.1% of rdg.+0.5℃)</td></ts≪400°c<>                                                   | ±(0.1% of rdg.+0.5℃)                                |  |  |  |
|                                                  |                                              | J              | -200≪TS≪-100°C                                                                                                    | ±2.7℃                                               |  |  |  |
|                                                  |                                              |                | −100 <ts≤100°c< td=""><td>±1.7℃</td></ts≤100°c<>                                                                  | ±1.7℃                                               |  |  |  |
|                                                  |                                              |                | 100 <ts≤1100℃< td=""><td><math>\pm</math>(0.05% of rdg.+1.0 <math>^\circ \!\! \mathbb{C}</math>)</td></ts≤1100℃<> | $\pm$ (0.05% of rdg.+1.0 $^\circ \!\! \mathbb{C}$ ) |  |  |  |
|                                                  |                                              | N              | –200≪TS<0°C                                                                                                    | ±(0.1%of rdg.+2.0℃)                                 |  |  |  |
|                                                  |                                              |                | 0≤TS≤1300℃                                                                                                    | ±(0.1% of rdg.+1.0℃)                                |  |  |  |
|                                                  |                                              | 标准接点           | 补偿准确度                                                                                                    | ±0.5°C                                              |  |  |  |
|                                                  |                                              | PT100          | -100 <ts≤100℃< td=""><td>±0.2℃<br/>(根据不同传感器)</td></ts≤100℃<>                                                      | ±0.2℃<br>(根据不同传感器)                                  |  |  |  |
|                                                  |                                              | PT1000         | -100 <ts≤100℃< td=""><td>±0.15℃<br/>(根据不同传感器)</td></ts≤100℃<>                                                     | ±0.15℃<br>(根据不同传感器)                                 |  |  |  |
| <b>罗卓尼克传感器</b><br>23 ±5 ℃时精度<br>电路工作环境: -50100 ℃ |                                              | 湿度             |                                                                                                    | ±1.5 %rh                                            |  |  |  |
| A/D 转换器                                          |                                              | 方式: △<br>(有效分解 | 方式: ΔΣ方式, 16Bit<br>(有效分解能力: 土范围内约 1/40000)                                                                        |                                                     |  |  |  |
| 最大输入电                                            | 输入端子+/一之间                                    | -100V ~ 10     | 00V: p-p                                                                                                    |                                                     |  |  |  |
| 压                                                | 通道间(1-1/(-1)                                 | 60Vp-p         |                                                                                                    |                                                     |  |  |  |
|                                                  | 输入端子 / GND 之间                                | 60 Vp-р        |                                                                                                    |                                                     |  |  |  |
| 最大电压                                             | 通道间                                          | 350Vp-p(1 分钟内) |                                                                                                    |                                                     |  |  |  |
| (耐电压)                                            | 输入端子 / GND 之间                                | 350Vp-p(1 分钟内) |                                                                                                    |                                                     |  |  |  |